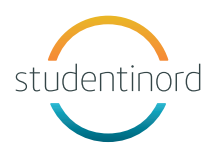

## **TEAMS-MØTER** VEILEDNING FOR MOBIL ENHET

For å kunne logge deg på i Teams må du ha ditt brukernavn (e-post kortform, eks. ljo@studentinord.no) og ditt eget passord. Dette skal du ha mottatt på e-post fra ithelpdesk@nord.no.

Kontakt din NÆRMESTE LEDER hvis du har spørsmål.

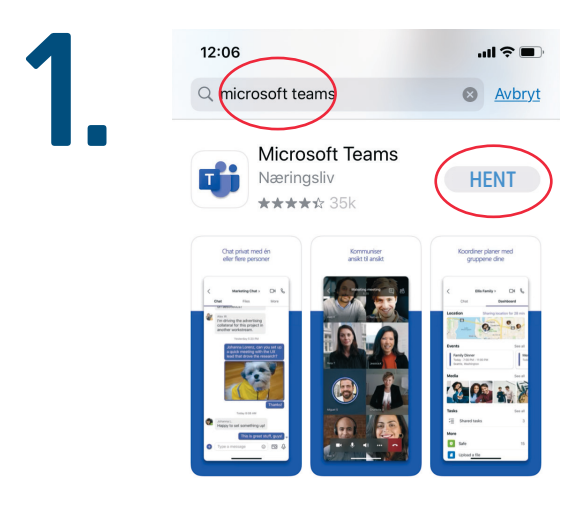

Last ned appen Microsoft Teams dersom du ikke allerede har programmet på din mobil.

Søk det opp på App Store eller Google Play.

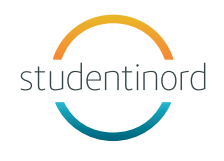

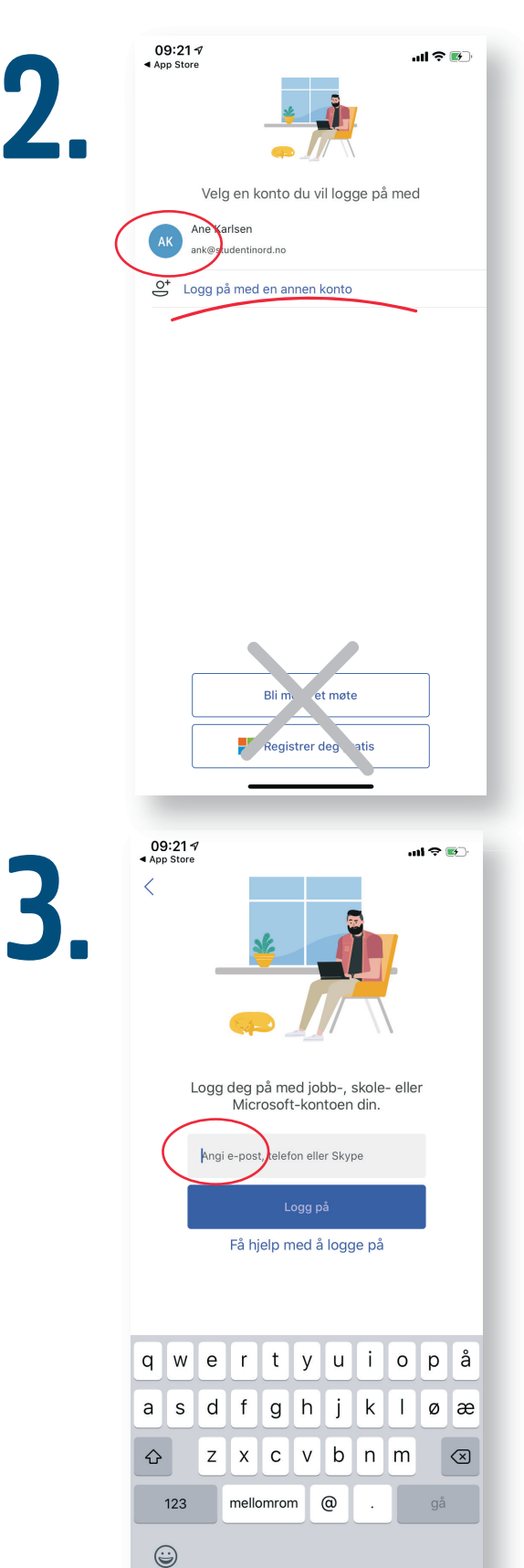

Åpne appen.

Velg din e-post.

ELLER velg «Logg på med annen konto».

Hvis du velger «Logg på med annen konto» må du skrive inn din e-post med tre bokstaver før @studentinord.no her.

Trykk så logg på.

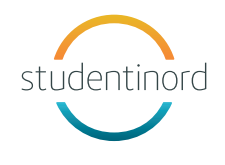

| 09:26 🕫                    |   |
|----------------------------|---|
| Avbryt                     |   |
| Microsoft                  | _ |
| ank@studentinord.no        |   |
| Skriv inn passord          |   |
|                            |   |
| Jeg har glemt passordet    |   |
| Logg på med en annen konto |   |
|                            |   |
|                            |   |
|                            |   |
|                            |   |
|                            |   |
|                            |   |
|                            |   |
|                            |   |
|                            |   |
|                            |   |
|                            |   |
|                            |   |
|                            |   |

Skriv inn ditt passord.

Klikk «Logg på».

5.

Klikk neste, neste, og «Skjønner»-knappen til slutt.

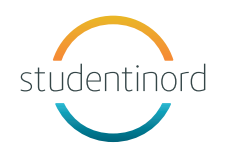

| 6. | «Te<br>d<br>Varsling ka<br>symbolmerk<br>Ikke till | ams» vil sen<br>eg varslinger<br>n omfatte varsle<br>rer. Disse kan kor<br>Innstillinger. | de<br>; jyder og<br>jfigureres i        |  |
|----|----------------------------------------------------|-------------------------------------------------------------------------------------------|-----------------------------------------|--|
| 7. | 09:26 4<br>≡ Q<br>✓ ↔ Studentinord<br>Genereit     | Neste                                                                                     | الله الله الله الله الله الله الله الله |  |
|    | Smittevern                                         |                                                                                           | >                                       |  |
|    | Aktivitet Chat                                     | Teams                                                                                     | Oppgavet Mer                            |  |

## Klikk tillat varslinger.

Omtrent sånn ser det ut når du har logget på.

Alle er med i **teamet** Studentinord og **kanalene** *Generelt* og *Smittevern*.

Nederst får du opp noen valg.

Klikk på «Mer».

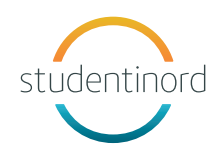

|    | 09:27 <b>-</b>                          |                                                                |                        |          | .ııl 奈 [           | <b>7</b> |
|----|-----------------------------------------|----------------------------------------------------------------|------------------------|----------|--------------------|----------|
| 2  | = <                                     |                                                                | Teams                  |          | ê° <sup>+</sup> ξο | }        |
|    | v steering Stu                          | Identinord                                                     |                        |          |                    | ••••     |
|    | Ge                                      | nerelt                                                         |                        |          |                    | >        |
|    | Sm                                      | ittevern                                                       |                        |          |                    | >        |
|    |                                         |                                                                |                        | Endre    | rekkeføl           | ge       |
|    | Kalender                                | Anrop                                                          | Fil                    | er       | •O<br>Kamera       |          |
|    | Organisasjor                            | Wiki                                                           | Lag                    | Iret     | Skift              |          |
|    | Aktivitet                               | =<br>Chat                                                      | <b>ເ</b> ຼິດິ<br>Teams | Oppgaver | • • •<br>Mei       | •        |
| ). | 09:28 √                                 | <b>ber</b> I dag<br>nnkallelse<br>09:30 <i>G</i><br>Teams-mote | Kalender<br>n står her |          | ull ≎ (            |          |
|    | 30. septem<br>Ingen møter<br>1. oktober | <b>ber</b> Imorge<br>torsdag                                   | en                     |          |                    |          |
|    |                                         |                                                                |                        |          |                    |          |

Nå kan du velge kalender.

l kalenderen din skal møteinnkallelsen dukke opp.

Klikk «Bli med» for å komme til møtet.

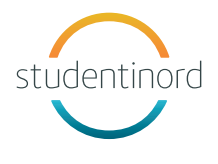

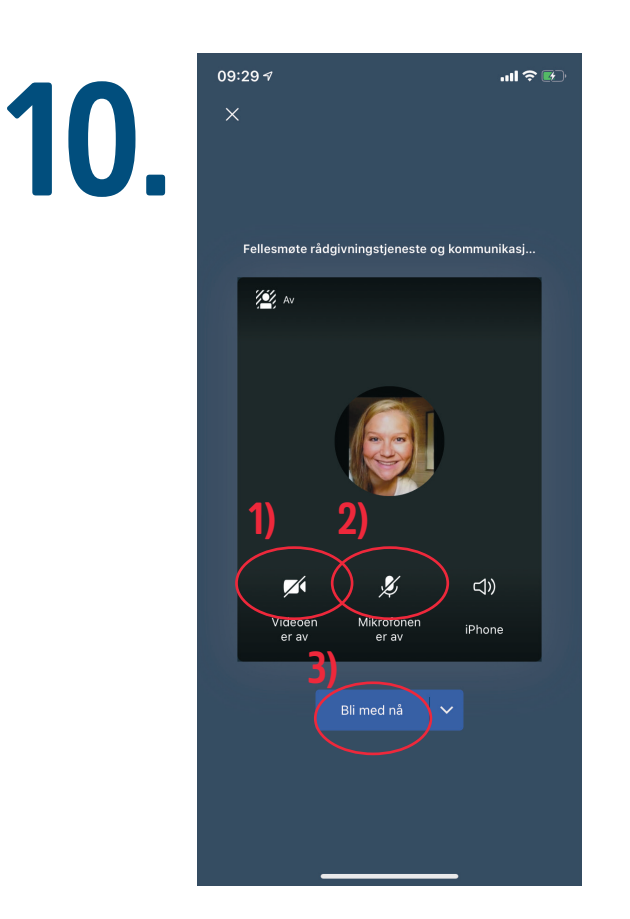

Nå skal du inn på selve møtet. MERK DEG TRE TING:

1) Klikk på dette ikonet slik at de andre kan se deg når du går kommer inn i møtet.

2) Siden det er mange møtedeltakere må du la mikrofonen være <u>av</u> fra starten av.

3) Når du klikker «Bli med nå» kommer du inn på selve møtet. (Hvis du må vente litt kan det være for at møteleder må slippe deg inn.)